## Tamanho de fonte no TRP / KDS

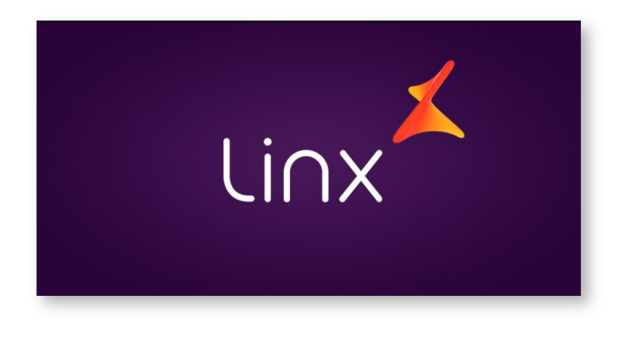

| DADOS DA DOCUMENTAÇÃO |                 |  |  |  |  |  |  |  |
|-----------------------|-----------------|--|--|--|--|--|--|--|
|                       |                 |  |  |  |  |  |  |  |
| Produto               | Degust          |  |  |  |  |  |  |  |
| Versões               | PDV - 3.0.39.XX |  |  |  |  |  |  |  |
| Segmento<br>Linx      | Food            |  |  |  |  |  |  |  |
|                       |                 |  |  |  |  |  |  |  |

- Como diminuir a fonte do trp?
- Produto não aparece inteiro no trp.Como diminuir a letra do trp?

## Alterando o tamanho da fonte do TRP / KDS

Descrição do produto fica muito grande, não se enquadra dentro da área de descrição. Dificultando a produção.

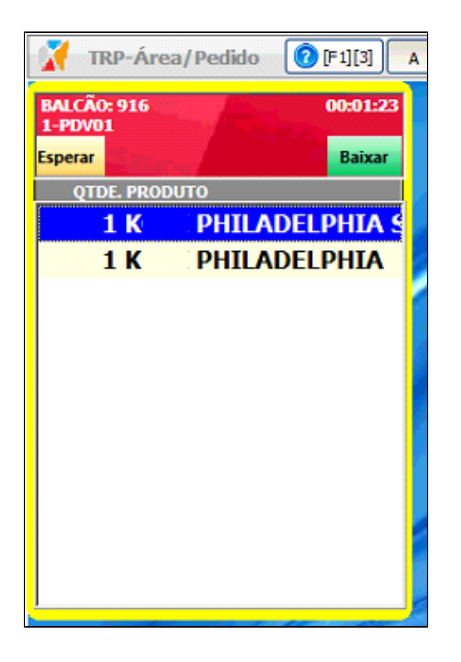

Passo a passo da resolução a partir do momento em que a situação foi diagnosticada.

1 -Feche o TRP e acesse o diretório "Meu computador > Disco local (C:)> TRPDegust> Arquivo TRPDegust";

| 📙   🛃 📕 🖛   TRPDegus                                                            | t                                           |                   |                  |         |     | _                   | × |
|---------------------------------------------------------------------------------|---------------------------------------------|-------------------|------------------|---------|-----|---------------------|---|
| Arquivo Início Compa                                                            | rtilhar Exibir                              |                   |                  |         |     |                     | ~ |
| $\leftarrow$ $\rightarrow$ $\checkmark$ $\uparrow$ $\square$ $\rightarrow$ Este | e Computador > Disco Local (C:) > TRPDegust |                   |                  |         | v © | Pesquisar TRPDegust | P |
|                                                                                 | Nome                                        | Data de modificaç | Tipo             | Tamanho |     |                     |   |
| Acesso rápido                                                                   | 👼 TRPDegust                                 | 27/06/2017 10:52  | Parâmetros de co | 1 KB    |     |                     |   |
| Desktop 🖈                                                                       |                                             |                   |                  |         |     |                     |   |
| Downloads P                                                                     |                                             |                   |                  |         |     |                     |   |
| lmagens d                                                                       |                                             |                   |                  |         |     |                     |   |
| Cadastro                                                                        |                                             |                   |                  |         |     |                     |   |
| Cadastro                                                                        |                                             |                   |                  |         |     |                     |   |
| 📑 One Note                                                                      |                                             |                   |                  |         |     |                     |   |
| , util                                                                          |                                             |                   |                  |         |     |                     |   |
| a OneDrive                                                                      |                                             |                   |                  |         |     |                     |   |
| 💻 Este Computador                                                               |                                             |                   |                  |         |     |                     |   |
| E. Desktop                                                                      |                                             |                   |                  |         |     |                     |   |
| Documentos                                                                      |                                             |                   |                  |         |     |                     |   |
| Downloads                                                                       |                                             |                   |                  |         |     |                     |   |
| Imagens                                                                         |                                             |                   |                  |         |     |                     |   |
| J) Musicas                                                                      |                                             |                   |                  |         |     |                     |   |
| Disco Local (C:)                                                                |                                             |                   |                  |         |     |                     |   |
| g dpsa (\\A-srvbau00                                                            |                                             |                   |                  |         |     |                     |   |
| Linx Share (\\BAUD!                                                             |                                             |                   |                  |         |     |                     |   |
| 🔿 Rede                                                                          |                                             |                   |                  |         |     |                     |   |
| _                                                                               |                                             |                   |                  |         |     |                     |   |
|                                                                                 |                                             |                   |                  |         |     |                     |   |
| 1 item 1 item selecionado                                                       | o 126 bytes                                 |                   |                  |         |     |                     |   |

2 -Altere as informações do arquivo deixando igual a imagem abaixo;

```
TRPDegust - Bloco de notas

  Arquivo Editar Formatar Exibir Ajuda

  [Configuracoes]

  Trp=1

  TerminalTRP=1

  FontAreaPedido=9

  FontTRPTodos=8

  FontTRP=8

  FontConsolidado=18

  OrdemConsolidado=1
```

3 -Em seguida salve o arquivo.

4 -Abra o TRP e confirme que a Descrição do produto se enquadra dentro da área destinada.

5 -Caso não se enquadre diminua os números na configuração gradativamente e realize o teste.

Stá com alguma dúvida?

Consulte todos nossos guias na busca de nossa página principal clicando aqui.